## Intégrez RevealX 360 à ServiceNow Service Graph Connector

Publié: 2024-08-08

Cette intégration permet au connecteur ServiceNow Service Graph d'exporter les données d'équipement découvertes depuis le système ExtraHop via l'API REST ExtraHop, puis de les transformer en tables CMDB ServiceNow.

## Avant de commencer

Vous devez répondre à la configuration système suivante :

- Hop Reveal X 360 supplémentaire
  - Votre compte utilisateur doit avoir privilèges ☑ sur RevealX 360 pour l'administration des systèmes et des accès .
  - Votre système RevealX 360 doit être connecté à un ExtraHop sonde avec la version 9.6 ou ultérieure du firmware.
  - Votre système RevealX 360 doit être connecté à ExtraHop Cloud Services Z.
- Connecteur ServiceNow Service Graph
  - Vous devez disposer de la version 1.0.4 ou ultérieure de Service Graph Connector
- 1. Procédez comme suit pour créer les informations d'identification de l'API REST ExtraHop pour l'intégration :
  - a) Connectez-vous à RevealX 360.
  - b) Cliquez sur l'icône Paramètres système 🍄 puis cliquez sur Intégrations.
  - c) Cliquez sur la vignette de l'intégration que vous souhaitez configurer.
  - d) Cliquez Créer un justificatif. La page affiche l'identifiant et le secret générés.
  - e) Optionnel : Si vous avez déjà créé un identifiant pour accéder à l'API REST, vous pouvez l' appliquer à l'intégration. Cliquez **Sélectionnez un justificatif d'identité existant**, sélectionnez un identifiant dans la liste déroulante, puis cliquez sur **Sélectionnez**.
  - f) Copiez et stockez l'identifiant et le secret dont vous aurez besoin pour configurer l'application ExtraHop.
  - g) Cliquez Terminé.

Le justificatif est ajouté au Informations d'identification de l'API REST ExtraHop 🗗 page où vous pouvez consulter l'état des informations d'identification, copier l'identifiant ou supprimer les informations d'identification.

- 2. Procédez comme suit pour installer et configurer l'application ExtraHop pour ServiceNow Service Graph Connector :
  - a) Téléchargez et installez le Connecteur Service Graph pour ExtraHop RevealX 🛽 application depuis le site ServiceNow Store.
  - b) Dans le panneau droit du site de téléchargement, cliquez sur **Guide d'installation** à partir du Liens et documents de support section pour télécharger un PDF des instructions de l'application.
  - c) Dans la configuration de l'application, entrez les informations d'identification de l'API REST ExtraHop que vous avez créées et copiées pour l'intégration du connecteur Service Graph :

## • ID d'authentification

- Clé secrète
- d) Terminez la configuration de l'application en suivant les instructions du guide d'installation.